# 使用Kerberos身份驗證配置SAML SSO設定

### 目錄

<u>簡介</u> 必要條件 需求 採用元件 設定 配置AD FS 配置瀏覽器 Microsoft Internet Explorer Mozilla Firefox 驗證 疑難排解

# 簡介

本文檔介紹如何配置Active Directory和Active Directory聯合身份驗證服務(AD FS)版本2.0,以使其 能夠通過Jabber客戶端(僅限Microsoft Windows)使用Kerberos身份驗證,從而允許使用者使用其 Microsoft Windows Logon登入,而不提示輸入憑據。

**注意**:本文基於實驗室環境,並假設您已瞭解所做更改的影響。請參閱相關產品文檔以瞭解變 更的影響。

## 必要條件

#### 需求

思科建議您:

- 安裝AD FS 2.0版,並將思科合作產品配置為信賴方信任
- 合作產品(例如Cisco Unified Communications Manager(CUCM)IM and Presence、Cisco Unity Connection(UCXN)和CUCM),支援使用安全斷言標籤語言(SAML)單一登入(SSO)

#### 採用元件

本文中的資訊係根據以下軟體和硬體版本:

• Active Directory 2008(主機名: ADFS1.ciscolive.com)

- AD FS 2.0版(主機名: ADFS1.ciscolive.com)
- CUCM(主機名: CUCM1.ciscolive.com)
- Microsoft Internet Explorer版本10
- Mozilla Firefox版本34
- Telerik Fiddler版本4

本文中的資訊是根據特定實驗室環境內的裝置所建立。文中使用到的所有裝置皆從已清除(預設) )的組態來啟動。如果您的網路正在作用,請確保您已瞭解任何指令可能造成的影響。

## 設定

#### 配置AD FS

1. 使用服務主體名稱(SPN)配置AD FS版本2.0,以使安裝Jabber的客戶端電腦能夠請求票證,從 而使得客戶端電腦能夠與AD FS服務通訊。

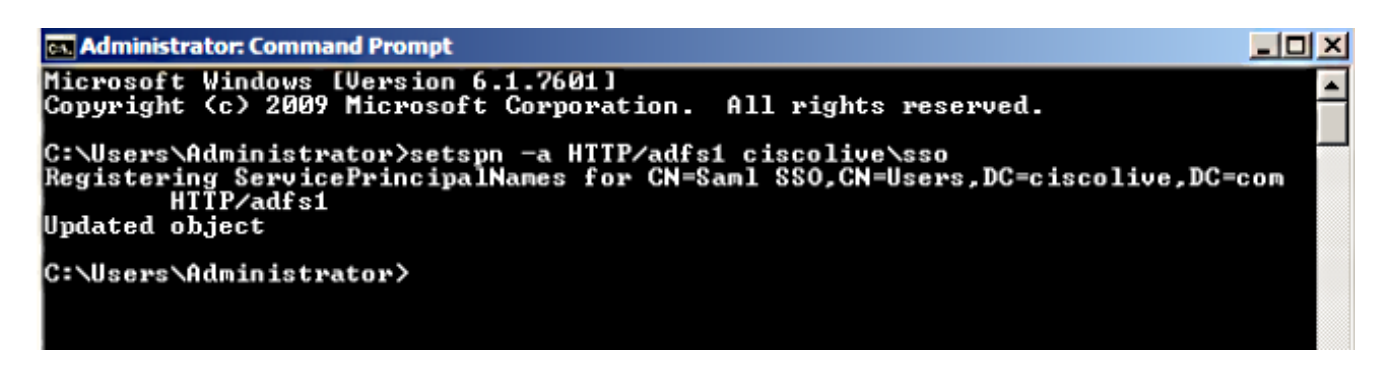

請參閱AD FS 2.0:如何為服務帳戶配置SPN(servicePrincipalName)以瞭解詳細資訊。

 2. 確保AD FS服務的預設身份驗證配置(在C:\inetpub\adfs\ls\web.config中)為整合Windows身份 驗證。確保它未更改為基於表格的身份驗證。

 選擇Windows Authentication,然後按一下右窗格下的Advanced Settings。在「Advanced Settings」中,取消選中Enable Kernel-mode authentication,確保Extended Protection為 Off,然後按一下OK。

4. 確保AD FS版本2.0同時支援Kerberos協定和NT LAN Manager(NTLM)協定,因為所有非 Windows客戶端都不能使用Kerberos並依賴NTLM。

在右窗格中,選擇**Providers**,並確保**Negotiate**和**NTLM**位於Enabled Providers:

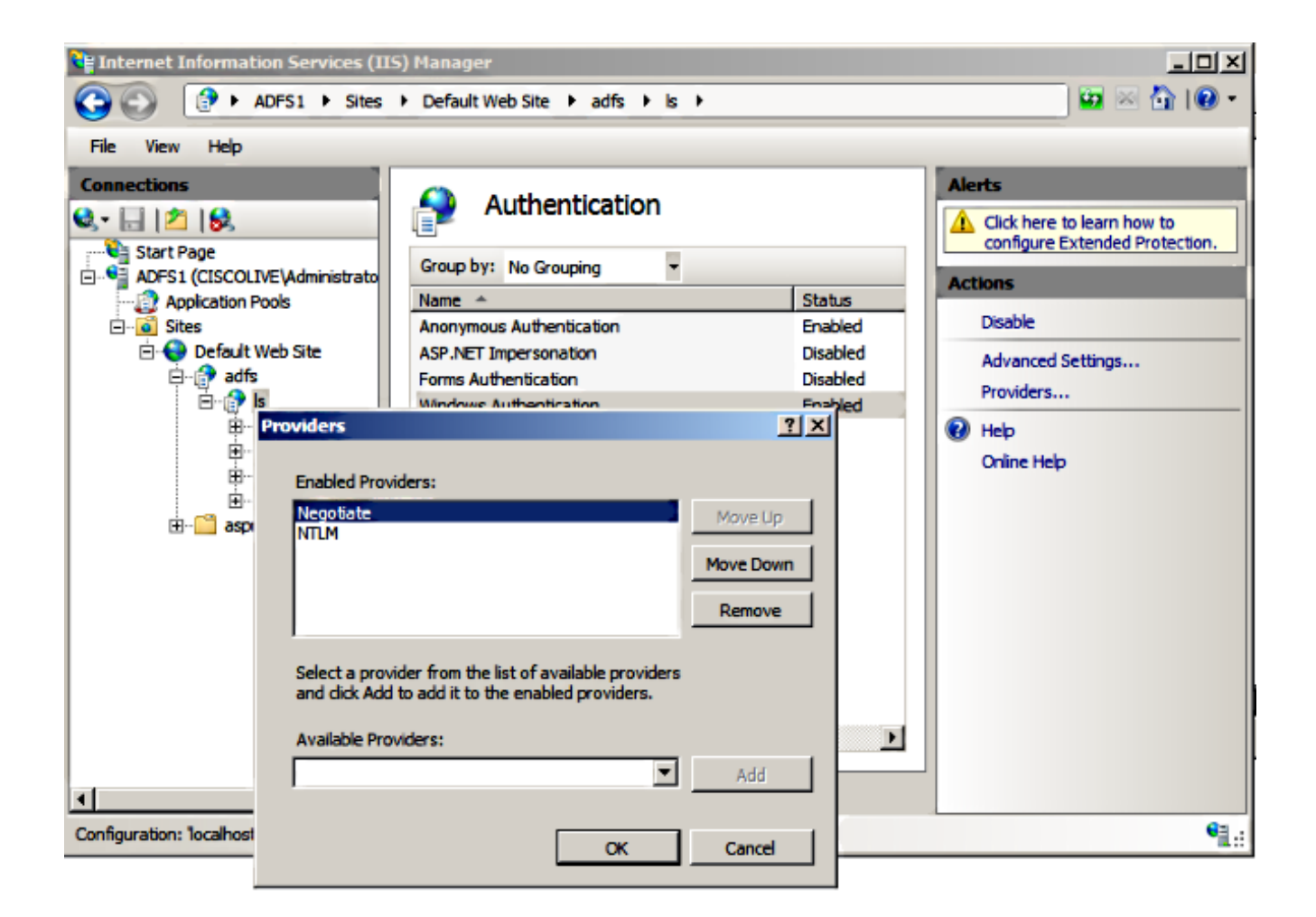

**附註**:使用整合Windows身份驗證對客戶端請求進行身份驗證時,AD FS會傳遞Negotiate安 全標頭。協商安全標頭允許客戶端在Kerberos身份驗證和NTLM身份驗證之間進行選擇。除非 以下條件之一為真,否則協商過程將選擇Kerberos身份驗證:

— 身份驗證中涉及的某個系統不能使用Kerberos身份驗證。

— 呼叫應用程式沒有提供足夠的資訊來使用Kerberos身份驗證。

 為了啟用協商過程以選擇用於網路身份驗證的Kerberos協定,客戶端應用程式必須提供 SPN、使用者主體名稱(UPN)或網路基本輸入/輸出系統(NetBIOS)帳戶名稱作為目標名稱。否 則,協商過程始終會選擇NTLM協定作為首選身份驗證方法。

#### 配置瀏覽器

**Microsoft Internet Explorer** 

1. 確保選中Internet Explorer > Advanced > Enable Integrated Windows Authentication。

| Internet Options                                                                                                    |  |  |  |  |  |
|----------------------------------------------------------------------------------------------------|--|--|--|--|--|
| General Security Privacy Content Connections Programs Advanced                                                                                                    |  |  |  |  |  |
| Settings                                                                                                    |  |  |  |  |  |
| <ul> <li>Do not submit unknown addresses to your auto-search provide a Just display the results in the main window</li> <li>Security</li> <li>Allow active content from CDs to run on My Computer*</li> <li>Allow active content to run in files on My Computer*</li> <li>Allow software to run or install even if the signature is invited of the signature is invited of the sinvited of the signature is invited of the signature is invite</li></ul> |  |  |  |  |  |
| <ul> <li>Enable DOM Storage</li> <li>Enable Integrated Windows Authentication*</li> <li>Enable memory protection to help mitigate online attacks*</li> </ul>                                                                                                    |  |  |  |  |  |
| *Takes effect after you restart Internet Explorer                                                                                                    |  |  |  |  |  |
| Restore advanced settings                                                                                                    |  |  |  |  |  |
| Reset Internet Explorer settings                                                                                                    |  |  |  |  |  |
| Resets Internet Explorer's settings to their default Reset                                                                                                    |  |  |  |  |  |
| You should only use this if your browser is in an unusable state.                                                                                                    |  |  |  |  |  |
| OK Cancel Apply                                                                                                    |  |  |  |  |  |

2. 在**Security > Intranet zones > sites**下新增AD FS URL。

| Internet Options                                                                                                 |  |  |  |  |  |
|----------------------------------------------------------------------------------------------------|--|--|--|--|--|
| General Security Privacy Content Connections Programs Advanced                                                   |  |  |  |  |  |
|                                                                                                    |  |  |  |  |  |
| Select a zone to view or change security settings.                                                               |  |  |  |  |  |
|                                                                                                    |  |  |  |  |  |
| Internet Local intranet Trusted sites Restricted sites                                                           |  |  |  |  |  |
| Local intranet<br>This zone is for all websites that are<br>found on your intranet. Sites                        |  |  |  |  |  |
| Local intranet 🛛 🕅                                                                                               |  |  |  |  |  |
| Use the settings below to define which websites are included in the local intranet zone.                         |  |  |  |  |  |
| Automatically detect intranet network                                                                            |  |  |  |  |  |
| Include all local (intranet) sites not listed in other zones                                                     |  |  |  |  |  |
| Include all sites that bypass the proxy server                                                                   |  |  |  |  |  |
| Include all network paths (UNCs)                                                                                 |  |  |  |  |  |
|                                                                                                    |  |  |  |  |  |
| What are intranet settings? Advanced OK Cancel                                                                   |  |  |  |  |  |
| Local intranet 💽                                                                                                 |  |  |  |  |  |
| You can add and remove websites from this zone. All websites in this zone will use the zone's security settings. |  |  |  |  |  |
| Add this website to the zone:                                                                                    |  |  |  |  |  |
| Add                                                                                                    |  |  |  |  |  |
| Websites:                                                                                                    |  |  |  |  |  |
| adfs1.ciscolive.com                                                                                              |  |  |  |  |  |
|                                                                                                    |  |  |  |  |  |

3. 將CUCM、IMP和Unity主機名新增到Security >Trusted sites。

| Internet Options                                                                                                 |                |  |  |  |
|----------------------------------------------------------------------------------------------------|----------------|--|--|--|
| General Security Privacy Content Connections Pro                                                                 | grams Advanced |  |  |  |
| Select a zone to view or change security settings.                                                               |                |  |  |  |
| 🥥 🔩 🗸 🚫                                                                                                    |                |  |  |  |
| Internet Local intranet Trusted sites Restricter sites                                                           | ed             |  |  |  |
| Trusted sites                                                                                                    | Sites          |  |  |  |
| Trusted sites                                                                                                    | ×              |  |  |  |
| You can add and remove websites from this zone. All websites in this zone will use the zone's security settings. |                |  |  |  |
|                                                                                                    | Add            |  |  |  |
| Websites:                                                                                                    |                |  |  |  |
| cucm1.ciscolive.com                                                                                              | Remove         |  |  |  |
| imp1.ciscolive.com                                                                                               |                |  |  |  |
| ucxn1.clscolive.com                                                                                              |                |  |  |  |
| Require server verification (https:) for all sites in this                                                       | zone           |  |  |  |
|                                                                                                    | Close          |  |  |  |

4. 確保已配置Internet Explorer > **security** > **Local Intranet** > **Security Settings** > **User Authentication - Logon**,以便使用Intranet站點的登入憑據。

| Internet Options                                                    | 83                                                                                        |
|---------------------------------------------------------------------|-------------------------------------------------------------------------------------------|
| General Security Privacy Content Connection                         | s Programs Advanced                                                                       |
|                                                                     | Security Settings - Local Intranet Zone                                                   |
| Select a zone to view or change security settings.                  | Settings                                                                                  |
| 🔮 👒 🗸                                                               | O Disable                                                                                 |
| Internet Local intranet Trusted sites                               | Enable     Enable XSS filter                                                              |
| Local intranet                                                      | Disable                                                                                   |
| This zone is for all websites that are                              | Enable     Scripting of Java applets                                                      |
| found on your intranet.                                             | <ul> <li>Disable</li> </ul>                                                               |
|                                                                     | Enable                                                                                    |
| Security level for this zone                                        | Prompt                                                                                    |
| Allowed levels for this zone: All                                   | & Logon                                                                                   |
| - Medium-low                                                        | Anonymous logon                                                                           |
| <ul> <li>Appropriate for websites on your<br/>(intranet)</li> </ul> | Automatic logon only in Intranet zone                                                     |
| - Most content will be run without p                                | Automatic logon with current user name and password     Prompt for user name and password |
| - Same as Medium level without pro                                  | · · · · · · · · · · · · · · · · · · ·                                                     |
| Enable Protected Mode (requires restartin                           | *Takes effect after you restart Internet Evilorer                                         |
| Custom level                                                        | Takes effect and you restart internet explorer                                            |
|                                                                     | Reset custom settings                                                                     |
| Reset all zo                                                        | Reset to: Medium-low (default)   Reset                                                    |
|                                                                     |                                                                                           |
|                                                                     | OK Cancel                                                                                 |
| OK                                                                  |                                                                                           |

#### Mozilla Firefox

1. 開啟Firefox,在位址列中輸入**about:config**。

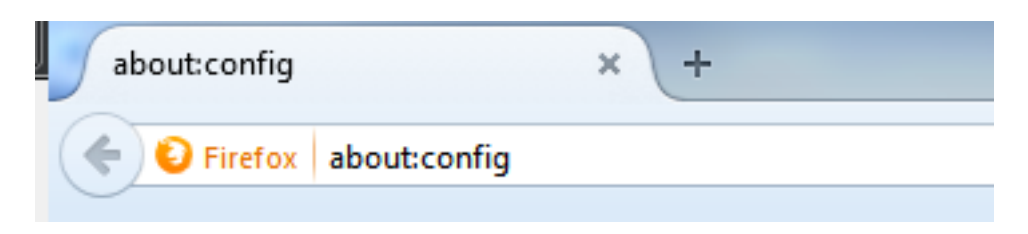

2. 單擊「我會小心的,我保證!」

|  | Here be dragons!                                                                                                    |  |
|--|----------------------------------------------------------------------------------------------------|--|
|  | Changing these advanced settings can be harmful to the stability, security, and performance of this application. You should only continue if you are sure of what you are doing. |  |
|  | Show this warning next time                                                                                                    |  |
|  | I'll be careful, I promise!                                                                                                    |  |
|  |                                                                                                    |  |

 按兩下偏好設定network.negotiate-auth.allow-non-fqdn至true,按兩下偏好設定 network.negotiate-auth.trusted-uris至ciscolive.com,adfs1.ciscolive.com以進行修改。

| Search: network.n                                   |          |         |                                         |  |  |  |  |
|-----------------------------------------------------|----------|---------|-----------------------------------------|--|--|--|--|
| Preference Name                                     | Status   | Туре    | Value                                   |  |  |  |  |
| network.negotiate-auth.allow-insecure-ntlm-v1       | default  | boolean | false                                   |  |  |  |  |
| network.negotiate-auth.allow-insecure-ntlm-v1-https | default  | boolean | true                                    |  |  |  |  |
| network.negotiate-auth.allow-non-fqdn               | user set | boolean | true                                    |  |  |  |  |
| network.negotiate-auth.allow-proxies                | default  | boolean | true                                    |  |  |  |  |
| network negotiate-auth delegation-uris              | default  | string  |                                         |  |  |  |  |
| network.negotiate-auth.gsslib                       | default  | string  |                                         |  |  |  |  |
| network.negotiate-auth.trusted-uris                 | user set | string  | adfs1.adfs1.ciscolive.com.ciscolive.com |  |  |  |  |
| network.negotiate-auth.using-native-gsslib          | default  | boolean | true                                    |  |  |  |  |
| network.ntlm.send-lm-response                       | default  | boolean | false                                   |  |  |  |  |
|                                                     |          |         |                                         |  |  |  |  |

4. 關閉Firefox並重新開啟。

### 驗證

若要檢查AD FS伺服器的SPN是否正確建立,請輸入setspn命令並檢視輸出。

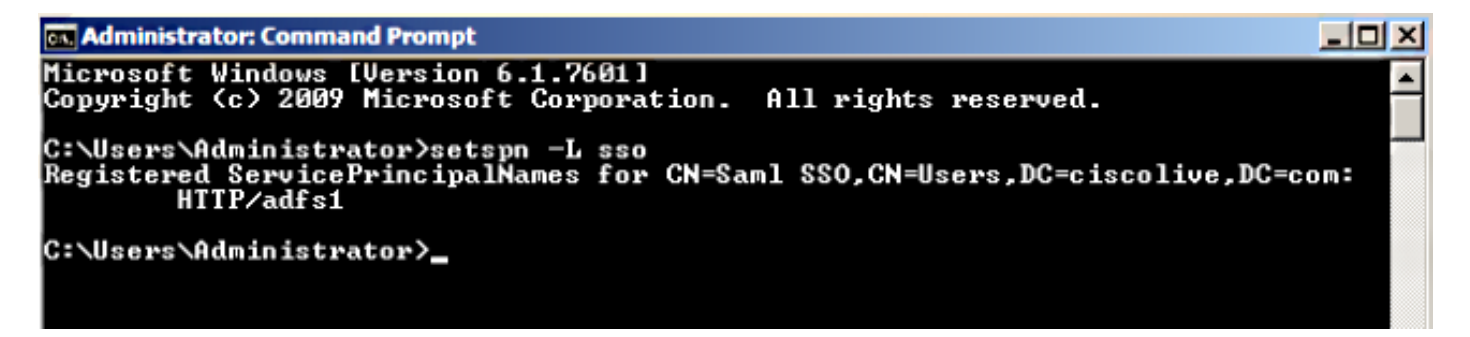

檢查客戶端電腦是否具有Kerberos票證:

| C:\Windows\system32\cmd.exe                                                                                                    | X        |
|----------------------------------------------------------------------------------------------------|----------|
| C:\Users\user1.CISCOLIVE>Klist tickets                                                                                                    | <b>^</b> |
| Current LogonId is 0:0xabc6d                                                                                                    |          |
| Cached Tickets: <2>                                                                                                    |          |
| #0> Client: user1 @ CISCOLIVE.COM<br>Server: krbtgt/CISCOLIVE.COM @ CISCOLIVE.COM<br>KerbTicket Encryption Type: AES-256-CTS-HMAC-SHA1-96<br>Ticket Flags 0x40e00000 -> forwardable renewable initial pre_authent<br>Start Time: 1/17/2015 20:52:47 (local)<br>End Time: 1/18/2015 6:52:47 (local)<br>Renew Time: 1/24/2015 20:52:47 (local)<br>Session Key Type: AES-256-CTS-HMAC-SHA1-96                            | Е        |
| <pre>#1&gt; Client: user1 @ CISCOLIVE.COM<br/>Server: host/pc1.ciscolive.com @ CISCOLIVE.COM<br/>KerbTicket Encryption Type: AES-256-CTS-HMAC-SHA1-96<br/>Ticket Flags 0x40a00000 -&gt; forwardable renewable pre_authent<br/>Start Time: 1/17/2015 20:52:47 (local&gt;<br/>End Time: 1/18/2015 6:52:47 (local&gt;<br/>Renew Time: 1/24/2015 20:52:47 (local&gt;<br/>Session Key Type: AES-256-CTS-HMAC-SHA1-96</pre> |          |
| C:\Users\user1.CI\$COLIVE>                                                                                                    |          |

完成以下步驟以驗證正在使用哪些身份驗證(Kerberos或NTLM身份驗證)。

- 1. 將Fiddler工具下載到您的客戶端電腦並進行安裝。
- 2. 關閉所有Microsoft Internet Explorer視窗。
- 3. 運行Fiddler Tool並檢查File選單下的**Capture Traffic**選項是否已啟用。Fiddler充當客戶端電腦 和伺服器之間的傳遞代理,並偵聽所有流量。
- 4. 開啟Microsoft Internet Explorer,瀏覽到您的CUCM,然後按一下某些連結以生成流量。
- 5. 返回到Fiddler主視窗,並選擇結果為200(成功)的其中一個幀,您可以看到Kerberos作為身 份驗證機制

| 📀 Fide                                                                         | dier Web I                    | Debugger | w Help CIT ha  | nk 🔛 Geolidae               |                                                                                       |  |
|--------------------------------------------------------------------------------|-------------------------------|----------|----------------|-----------------------------|---------------------------------------------------------------------------------------|--|
| Q 49                                                                           | Replay >                      | <- > Go  | Stream 👑       | Decode Keep: All sessions - | - 🕀 Any Process 🏦 Find 🔜 Save   🞼 🕐 🎓 Browse - 🕀 Clear Cache 🎢 TextWizard   🛃 Tearoff |  |
|                                                                                | Result                        | Protocol | Host           | URL                         | 🔺 🔿 Statistics 🚟 Inspectors 🖉 AutoResponder 📝 Composer 🔲 Filters 🗈 Log 🚍 Timeline     |  |
| 2                                                                              | 200                           | HTTP     | cucm.ciscolive | /ciscologo.gif              | Headers TextView WebForms HexView Auth Cookies Raw JSON XML                           |  |
| E 3                                                                            | 200                           | HTTP     | cucm.ciscolive | /favicon.ico                |                                                                                       |  |
| 54                                                                             | 302                           | HTTP     | cucm.ciscolive | /ccmadmin/showHome.do       | No Proxy-Authorization Header is present.                                             |  |
| 🖄 5                                                                            | 200                           | HTTP     | Tunnel to      | cucm.ciscolive.com:443      | Authorization Header (Negotiate) appears to contain a Kerberos ticket:                |  |
| <b>b</b> 6                                                                     | 302                           | HTTPS    | cucm.ciscolive | /ccmadmin/showHome.do       | 4D 53 53 50 00 03 00 00 00 00 00 00 58 00 00 MSSPX                                    |  |
| 57                                                                             | 302                           | HTTPS    | cucm.ciscolive | /ssosp/sami/login?relayurl  | 00 00 00 00 58 00 00 00 00 00 00 00 58 00 00XX                                        |  |
| 6 8                                                                            | 200                           | HTTP     | Tunnel to      | adfs1.ciscolive.com:443     | 00 00 00 00 00 58 00 00 00 15 C2 88 E2 06 01 B1X                                      |  |
| 59                                                                             | 302                           | HTTPS    | adfs1.ciscoliv | /adfs/ls/75AMLRequest=n     | 1D 00 00 00 0F 7E AF 60 90 3B D7 F3 E2 F4 5E 84~ ;xôâô^                               |  |
| 2 10                                                                           | 401                           | HTTPS    | adfs1.ciscoliv | /adfs/ls/auth/integrated/?  | E 50 2D 22 9A 84 00 00 00 00 PS 17 A7 2.C -L                                          |  |
| 2 11                                                                           | 401                           | HTTPS    | adfs1.ciscoliv | /adfs/ls/auth/integrated/?  |                                                                                       |  |
| <\$¥12                                                                         | 200                           | HTTPS    | adfs1.ciscoliv | /adfs/ls/auth/integrated/?  | Californiation Transformer Handers Tradition Insection Heating Highlight              |  |
| Ø 13                                                                           | 502                           | HTTP     | www.downloa    | /msdownload/update/v3/s     | Get Syntaxview Transformer Headers Textview Imageview Hexview Webview                 |  |
| 14                                                                             | 401                           | HTTPS    | adfs1.ciscoliv | /favicon.ico                | E Auth Caching Cookies Raw JSON XML                                                   |  |
| 15                                                                             | 200                           | HTTP     | Tunnel to      | cucm.ciscolive.com:8443     | No Proxy-Authenticate Header is present.                                              |  |
| 3 16                                                                           | 302                           | HTTPS    | cucm.ciscolive | /ssoep/sami/SSO/alias/CU    | WWW-Authenticate Header (Neontiate) appears to be a Kerbergs reply:                   |  |
| 2 17                                                                           | 403                           | HTTPS    | cucm.ciscolive | /ssosp/relay                | A1 18 30 19 A0 03 0A 01 00 A3 12 04 10 01 00 00 i.0f                                  |  |
| 18                                                                             | 200                           | HTTPS    | cucm.ciscolive | /ciscologo.gif              | 00 43 87 E0 88 C1 36 E3 A9 00 00 00 00 .C a A6ab                                      |  |
| Ø 19                                                                           | 502                           | HTTP     | www.downloa    | /msdownload/update/v3/s     |                                                                                       |  |
| Ø 20                                                                           | 502                           | HTTP     | www.downloa    | /msdownload/update/v3/s     |                                                                                       |  |
|                                                                                |                               |          |                |                             | <u>고</u>                                                                              |  |
| <b>.</b>                                                                       |                               |          |                |                             |                                                                                       |  |
| [QuickE)                                                                       | (QuideExec) ALT+Q > type HELP |          |                |                             |                                                                                       |  |
| Capturing 👻 All Processes 1 / 20 Download Progress: 0 bytes. Ht F5 to refresh. |                               |          |                |                             |                                                                                       |  |

6. 如果身份驗證型別為NTLM,則會在幀的開頭看到協商 — NTLMSSP,如下所示。

| 🚸 Fide                                                                                                    | 🕑 Fiddler Web Debugger                                                                                                    |          |                |                            |                                                                                     |  |
|----------------------------------------------------------------------------------------------------|----------------------------------------------------------------------------------------------------|----------|----------------|----------------------------|-------------------------------------------------------------------------------------|--|
| File E                                                                                                    | File Edit Rules Tools View Help GET book 50 GeoEdge                                                                                           |          |                |                            |                                                                                     |  |
| Q 4g                                                                                                    | 🔍 🍫 Replay 🗙 + 🕨 Go 🔹 Stream 🛗 Decode 🛛 Knep: Al sessions + 🕀 Any Process 🌺 Find 😡 Save 📲 🔞 🔗 🔗 Browse - 🏈 Clear Cache 🎢 TextWizard 🕼 Tearoff |          |                |                            |                                                                                     |  |
|                                                                                                    | Result                                                                                                    | Protocol | Host           | URL                        | B (2) Statistics 🗱 Inspectors 🖉 AutoResponder 🖉 Composer 📄 Filters 🕒 Log 🚍 Timeline |  |
| <b>Ø</b> 1                                                                                                    | 502                                                                                                    | HTTP     | www.bing.com   | /favicon.ico               | Headers TextView WebForms HexView Auth Cookies Raw JSON XML                         |  |
| ≪≯2                                                                                                    | 200                                                                                                    | HTTP     | cucm.ciscolive | 1                          | 5, No Prove Authorization Hander is present                                         |  |
| 23                                                                                                    | 200                                                                                                    | HTTP     | cucm.ciscolive | /ciscologo.gif             | No Proxy-Authorization Header is present.                                           |  |
| E 4                                                                                                    | 200                                                                                                    | HTTP     | cucm.dscolive  | /favicon.ico               | 1, Authorization Header 15 present: NTLM                                            |  |
| 5 5                                                                                                    | 302                                                                                                    | HTTP     | cucm.ciscolive | /comadmin/showHome.do      | 58 00 00 00 00 00 00 58 00 00 00 00 00 00 00 XX.                                    |  |
| i 🛗 6                                                                                                    | 200                                                                                                    | HTTP     | Tunnel to      | cucm.ciscolive.com:443     | 58 00 00 00 00 00 00 58 00 00 00 00 00 00 00 XXX                                    |  |
| 07                                                                                                    | 502                                                                                                    | HTTP     | www.downloa    | /msdownload/update/v3/s    | 06 01 81 1D 00 00 00 0F 4E 84 C3 AA 0D D1 81 34 N Å*.N 4                            |  |
| 58                                                                                                    | 302                                                                                                    | HTTPS    | cucm.ciscolive | /comadmin/showHome.do      | 78 AA CE A9 41 F3 D1 31 X°IBAON1                                                    |  |
| 59                                                                                                    | 302                                                                                                    | HTTPS    | cucm.ciscolive | /ssosp/saml/login?relayurl | (ITH Tests betweet estimates)                                                       |  |
| 10 🗂                                                                                                    | 200                                                                                                    | HTTP     | Tunnel to      | adfs1.ciscolive.com:443    | -[NTLM Type3: Authentication]                                                       |  |
| 5 11                                                                                                    | 302                                                                                                    | HTTPS    | adfs1.ciscoliv | /adfs/ls/?SAMLRequest=n    | Cet Syntaxiliew Transformer Headers TextView ImageView HexView WebView              |  |
| 12                                                                                                    | 401                                                                                                    | HTTPS    | adfs1.ciscoliv | /adfs/ls/auth/integrated/? | 6, but solve solve solve sources the second                                         |  |
| 13 13                                                                                                    | 401                                                                                                    | HTTPS    | adfs1.ciscoliv | /adfs/ls/auth/integrated/? | 7, Auth Cadhing Cookies Raw JSON XML                                                |  |
| <≯14                                                                                                    | 200                                                                                                    | HTTPS    | adfs1.ciscoliv | /adfs/ls/auth/integrated/? | 9, Response Headers [Raw] [Header Definitions]                                      |  |
| 7 15                                                                                                    | 401                                                                                                    | HTTPS    | adfs1.ciscoliv | /favicon.ico               | 6, HTTP/1.1 200 OK                                                                  |  |
| 16 🗂                                                                                                    | 200                                                                                                    | HTTP     | Tunnel to      | cuam.ciscolive.com:8443    | Cache                                                                               |  |
| 17                                                                                                    | 302                                                                                                    | HTTPS    | cucm.ciscolive | /ssosp/sami/SSO/alias/CU   | Cache-Control: no-cache                                                             |  |
| 18                                                                                                    | 403                                                                                                    | HTTPS    | cucm.ciscolive | /ssosp/relay               | 2,: Date: Sat, 17 Jan 2015 20:05:06 GMT                                             |  |
| <b>Z</b> 19                                                                                                    | 200                                                                                                    | HTTPS    | cucm.ciscolive | /ciscologo.gif             | Expires: -1                                                                         |  |
|                                                                                                    |                                                                                                    |          | 12             |                            | Pragma: no-cache                                                                    |  |
|                                                                                                    |                                                                                                    | _        |                |                            | Cookies / Login                                                                     |  |
| QuidExec(ALT+Q > type HELP                                                                                                    |                                                                                                    |          |                |                            |                                                                                     |  |
| 🗱 Capturing 👻 All Processes 1 / 19 https://adfs1.dscolive.com/adfs/s/auth/integrated/75AMLRequest=nVLbtswELznKwjebYrytwphGXBsFDWQNErk9NDbHBCR55V1p%2B%2 |                                                                                                    |          |                |                            |                                                                                     |  |

# 疑難排解

如果所有配置和驗證步驟均按本文檔所述完成,並且您仍存在登入問題,則必須諮詢Microsoft Windows Active Directory/AD FS管理員。